## ASICOMP.COM

Portal > Knowledgebase > ASI SmartBooks Knowledgebase > Vendors > How Do You Change the Pay-to Name on a Check?

How Do You Change the Pay-to Name on a Check? Tammy Mason - 2022-07-18 - in Vendors

## How Do You Change the Pay-to Name on a Check?

Be sure name is included in Vendor Resource as a "Pay to" contact, then change in Bill-Pay. Once the Pay-to name is part of the Vendor Resource, you will be able to use it during the Bill-Pay process.

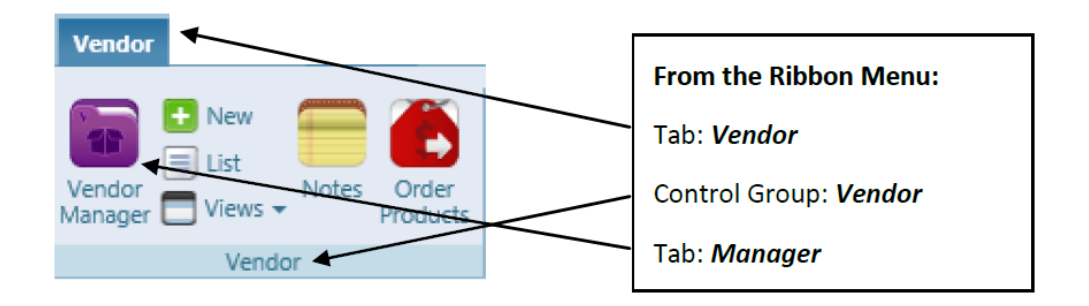

- 1. In the Vendor Manager, locate the Vendor Resource.
- 2. Under the Contacts Expander, click on Add contact.

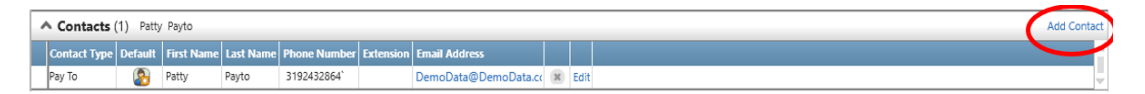

3. Select "Pay to" for the Contact Type.

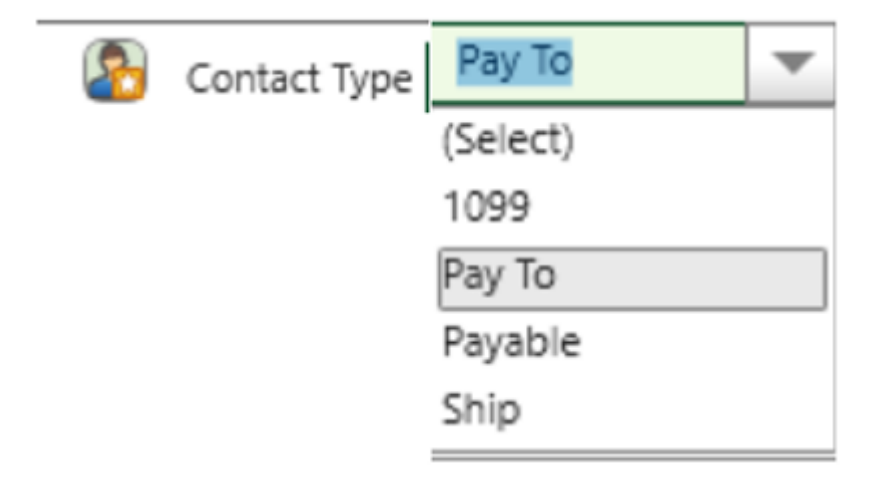

4. Input First and Last name in the fields.

| Contact                                                      |                       |            |      |               |           |  |  |
|--------------------------------------------------------------|-----------------------|------------|------|---------------|-----------|--|--|
| Update Clo                                                   | ose                   | X          |      |               |           |  |  |
| 🔕 Contact Type Pay To 🛛 👻 First Name Patty Last Name Payto   |                       |            |      |               |           |  |  |
| Title General N                                              | Nanager Salutation E  | /ent       |      | Mame Name     | John Deer |  |  |
| Address 1                                                    | 5250 Nordic Drive     | Office     | +1 . | (319)243-2864 |           |  |  |
| Address 2                                                    |                       | Office Fax | +1   | r             |           |  |  |
| City                                                         | Cedar Falls           | Other      | +1 1 | r             |           |  |  |
| State/Province                                               | IA Q Zip/Postal 50613 | ]          |      |               |           |  |  |
| Addresses (1)     Phones (3)     Emails (1)     Websites (0) |                       |            |      |               |           |  |  |

The vendor resource allows you to have multiple "Pay to" contacts. The primary contact is denoted by a colored icon and will default as the payee in Bill-Pay. You may only have one primary contact for each contact type.

| Contact Type | Default | First Name | Last Name | Phone Number  | Extension | Email Address        |   |      |
|--------------|---------|------------|-----------|---------------|-----------|----------------------|---|------|
| Pay To       | 8       | Tammy      | РауТо     | (319)266-7688 |           | DemoData@DemoData.cc | x | Edit |
| Pay To       | 2       | Patricia   | PayTo     | (319)266-7688 |           | DemoData@DemoData.cc | x | Edit |

When you want to record a payment, go to Bill-Pay:

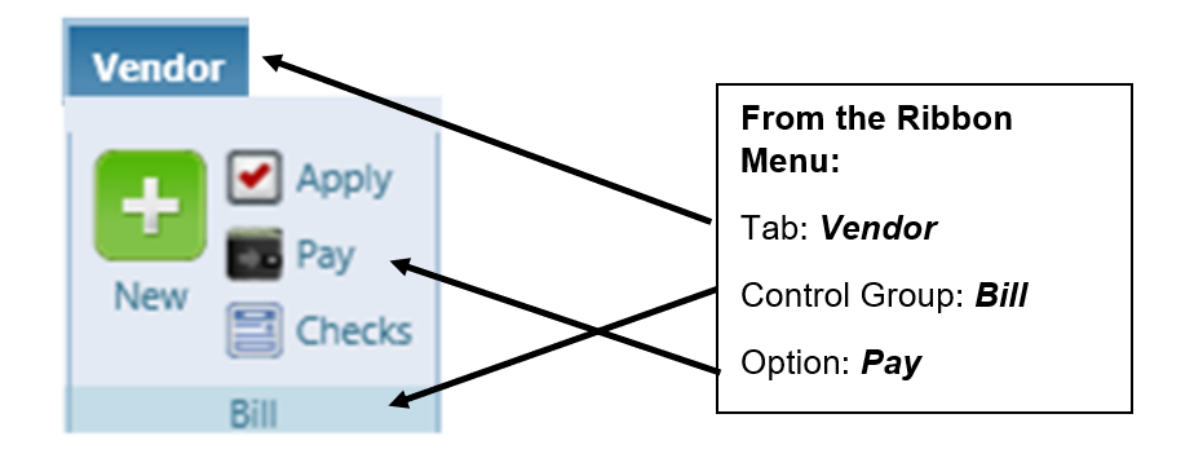

The primary Pay-to will default on the check. You can click on the magnifying glass for a drop down menu of choices for the Pay-to name.

| Kohls Specialties<br>5250 Nordic Drive<br>Cedar Falls, IA 50613<br>Date 11/29/2018 |                 |                 |             |        |                |  |
|------------------------------------------------------------------------------------|-----------------|-----------------|-------------|--------|----------------|--|
| Pay to the<br>Order of                                                             | Carolyn Barnard |                 |             | Q 🖪    | 0.00           |  |
| Zero an                                                                            | Туре            | Name            | Addr 1      | Addr 2 |                |  |
|                                                                                    | Main            | Atlas Match     | PO Box 1227 |        | Dollars        |  |
|                                                                                    | Payable         | Regina Clark    | PO Box 1227 |        |                |  |
| Memo                                                                               | Pay To          | Carolyn Barnard | PO Box 1227 |        |                |  |
|                                                                                    | Payable         | Doug Lamb       | PO Box 1227 |        |                |  |
| e Re                                                                               | <b>ا</b>        |                 |             |        | Due Date Amoun |  |